## CÁC BƯỚC LẤY LẠI MẬT KHẦU THEO ĐỊNH DẠNG MỚI

- Bước 1: Truy cập chức năng Quên thông tin đăng nhập.
- Bước 2: Chọn "Khách hàng cá nhân/Thành viên" & "Mật khẩu"

| Quên thông tin đ                 | ăng nhập X                 |  |
|----------------------------------|----------------------------|--|
| Bạn cần hỗ trợ thông tin ở       | đăng nhập nào?             |  |
| Khách hàng cá<br>nhân/Thành viên | Khách hàng doanh<br>nghiệp |  |
| Tên đă                           | ng nhập                    |  |
| Mật                              | khẩu                       |  |

 Bước 3: Nhập "Số điện thoại di động", "Ngày tháng năm sinh", "Các ký tự trong hình" và chọn Tiếp tục.

|     | Quên Mật khẩu<br>Vui lòng nhập chính xác thông tin của Thành viên:<br>số điên thoai di đóng(*) | _ |
|-----|------------------------------------------------------------------------------------------------|---|
|     | Ngày tháng năm sinh(*)                                                                         |   |
|     | ( <sup>4</sup> ) Nhân các ký tự trong hình:<br>Tiếp tục<br>(1) Thông tip bắt buộc              |   |
| CLE | Đảng nhập   Quên tên đăng nhập                                                                 | - |

 Bước 4: Truy cập <u>Cổng thông tin hợp đồng hưu trí</u> để đăng nhập với Mật khẩu được gửi qua SMS.